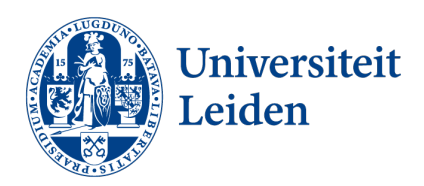

# How to apply for a faculty-wide exchange programme in uSis

Before applying, make sure to thoroughly read the information on the <u>exchange website</u> about when, where and how you can go on exchange. If you have questions, please contact the Science International Office via <u>outgoing@science.leidenuniv.nl</u>

## General tips

There is a question mark '?' icon in the upper right corner of your screen. Always click the question mark button and read the information before completing each step.

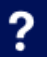

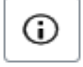

For some questions, additional information is available under an 'i' icon. Read this information carefully before entering your data.

### Start your application

1. Go to uSIS and click the Study Abroad tile.

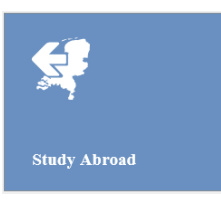

You will now see three options for going abroad.
 Select 'Study at a partner university via an exchange programme' and click

Create+

#### Going abroad

I want to:

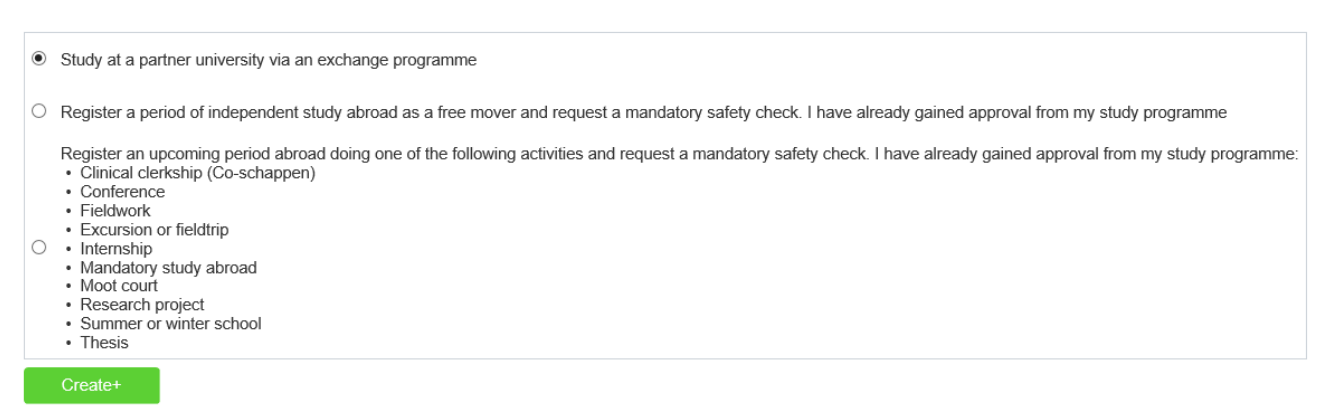

3. Confirm your choice by clicking OK.

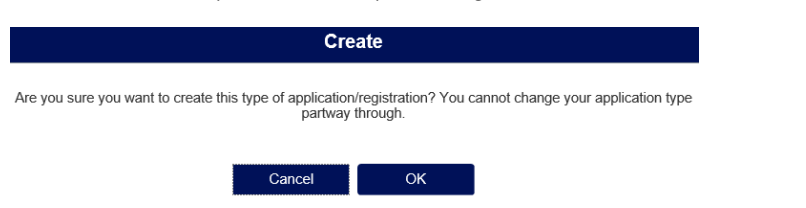

#### 4. You will now see an overview screen. To start your application click

Submit

#### Overview

Via this screen you can work on your application/registration and check which steps you still need to complete.

Submit your application/registration on time! Click on the question mark text at the top of the screen for information on deadlines.

| 9 | Application |  |  | Submit |
|---|-------------|--|--|--------|

# Step 1: Education

Here you will see the study programme(s) on which you are currently registered.

| Education         | Education                                                                                                |  |  |
|-------------------|----------------------------------------------------------------------------------------------------|--|--|
| Application       | ← Current study programme at Leiden University                                                           |  |  |
| Uploads           | If you are following more than one study programme, select the programme relevant to this period abroad. |  |  |
| Emergency Contact | Level Bachelor     Study     programme     Security Studies                                              |  |  |
| Submit            |                                                                                                    |  |  |
|                   | <ul> <li>Study programme at Leiden University during your period abroad</li> </ul>                       |  |  |
|                   | Same as above                                                                                            |  |  |

- 1. If you are doing more than one study programme, select the one that is relevant to your application.
- 2. Will you be following a different study programme by the time you go on exchange? Enter it under 'Study programme at Leiden University during your period abroad'.
- 3. Click Next >>

# Step 2: Application

Here you can enter when and where you want to go on exchange.

| Education         |                                                                                                    |                                |              |                       |                  |
|-------------------|----------------------------------------------------------------------------------------------------|--------------------------------|--------------|-----------------------|------------------|
| Application       | Select the academic year and semester in which you intend going abroad. Be aware that some destinations have different semester/trimester systems. Check in advance with your study adviser or programme coordinator whether this is compatible with your current programme and credit requirements. Indicate if you want to study abroad for one or two semesters. |                                |              |                       |                  |
| Uploads           |                                                                                                    |                                |              |                       |                  |
| Emergency Contact | *Academic year during<br>exchange                                                                                                    | 2023 - 2024                    | ~            |                       |                  |
| Submit            | *Start semester                                                                                                    | Fall                           | ~            |                       |                  |
|                   | *Duration                                                                                                    | 1 semester                     | $\checkmark$ |                       |                  |
|                   | *Exchange Programme                                                                                                    | University-wide                | ¥ (i)        |                       |                  |
|                   | *Your faculty at Leiden<br>University                                                                                                    | Faculty of Science             | $\checkmark$ |                       |                  |
|                   | Please choose your dest                                                                                                    | nations in order of preference |              |                       |                  |
|                   | <b></b>                                                                                                    |                                |              |                       | Add destination+ |
|                   |                                                                                                    | Order of Preference Country    | University   | Agreement Description |                  |
|                   |                                                                                                    | 1                              |              |                       |                  |

- 1. Enter the required information under 'Proposed period and destination abroad'.
  - ✓ Academic year during exchange: select the year during which you will go abroad, *not* the current academic year.
  - ✓ Duration: select the desired duration of your exchange. This will usually be one semester.
  - ✓ Exchange Programme: select faculty-wide.
- Add your preferred destinations under 'Please choose your destinations in order of preference'. You can choose up to 3 universities. Click Add destination+ for every new university you want to add to your list of preferences. Start with your first choice, then add your second choice, etc. Make sure to only pick faculty-wide exchange partner universities.

| Please choose your destinations in order of preference |                     |                          |                                                |                                         |
|--------------------------------------------------------|---------------------|--------------------------|------------------------------------------------|-----------------------------------------|
| ₪                                                      |                     |                          |                                                | Add destination+                        |
|                                                        | Order of Preference | Country                  | University                                     | Agreement Name                          |
|                                                        | 1                   | Japan                    | University of Tokyo                            | Bilateral-JP TOKY004-LEI-UNI_WIDE       |
|                                                        | 2                   | South Korea              | Yonsei University                              | Bilateral-KR SEOUL05-LEI-UNI_WIDE       |
|                                                        | 3                   | New Zealand              | University of Otago                            | Bilateral-NZ DUNEDIN01-LEI-UNI_WIDE     |
|                                                        | 4                   | United States of America | Ohio State University at Columbus              | Bilateral-US COLUMBUS01-LEI-UNI_WIDE    |
|                                                        | 5                   | United States of America | Washington College                             | Bilateral-US CHESTERTOWN01-LEI-UNI_WIDE |
|                                                        | 6                   | Japan                    | Ritsumeikan University                         | Bilateral-JP KYOTO02-LEI-UNI_WIDE       |
|                                                        | 7                   | Australia                | University of Melbourne                        | Bilateral-AU MELBOURNE01-LEI-UNI_WIDE   |
|                                                        | 8                   | United States of America | ISEP (International Student Exchange Programs) | Bilateral-US ISEP01-LEI-UNI_WIDE        |
|                                                        |                     |                          |                                                |                                         |

3. Click Next >>

#### Step 3: Uploads

Here you can upload supporting documents for your application.

| Education         | Uploads                                                                                                    |                                            |                            |  |
|-------------------|----------------------------------------------------------------------------------------------------|--------------------------------------------|----------------------------|--|
| Application       | You can upload your supporting documents below. Documents must be in PDF format                                                                                                    |                                            |                            |  |
| Uploads           | Check which documents are required and the criteria for each item on the Approval and application page under:  General tab: documents for university-wide exchange                                              |                                            |                            |  |
| Emergency Contact | <ul> <li>Faculty/study programme tab. documents for exchange via your faculty</li> <li>A transcript is only required in specific circumstances. See the question mark at the top of the screen.</li> </ul>      |                                            |                            |  |
| Submit            | Have you already submitted your application but have been asked to (re)upload documents? If so, after uploading your new document(s), click on 'next' till you reach the submit screen, then click on 'submit'. |                                            |                            |  |
|                   | ✓My Uploads                                                                                                    |                                            |                            |  |
|                   | + 🛍                                                                                                    |                                            |                            |  |
|                   | Litem                                                                                                    | Status                                     | Action                     |  |
|                   | *English motivation letter                                                                                                    | Upload needed                              | Upload                     |  |
|                   | Non-LU bachelor transcript                                                                                                    | Optional upload                            | Upload                     |  |
|                   | Item     *English motivation letter     Non-LU bachelor transcript                                                                                                    | Status<br>Upload needed<br>Optional upload | Action<br>Upload<br>Upload |  |

- 1. Upload your English motivation letter by clicking Upload Make sure this meets the requirements outlined on the website.
- Click + if you need to upload additional documents.
  You are required to upload an additional *official transcript with GPA* if
  - i. you are, or have been, a Leiden University College (LUC) student, or if
  - ii. you are a dual-programme student (i.e., if you study LST or MST at TU Delft), or if
  - iii. you are a master's student who did not do their bachelor's at Leiden University.
- 3. Click Next >>

### Step 4: Emergency contact

Your emergency contact information has already automatically been added. If it is not correct, you can change it via the personal information tile in uSIS. Think carefully about who should be your emergency contact.

| Education         | Emergency Contact                                                                                                    |                         |  |  |
|-------------------|----------------------------------------------------------------------------------------------------|-------------------------|--|--|
| Application       | Who should we contact in case of emergencies? Enter the contact details here. Or if this screen shows pre-entered contact information that is no longer correct, you can edit it by going to your uSis start page and clicking on the 'personal information' tile. |                         |  |  |
| Uploads           | This person should be able to communicate in English or Dutch and must be aware that they are listed as your emergency contact.                                                                                                    |                         |  |  |
| Emergency Contact | ▼Emergency Contact Person                                                                                                    |                         |  |  |
| Submit            | *First name                                                                                                    | Your first name         |  |  |
|                   | *Last name                                                                                                    | Your last name          |  |  |
|                   | "Relationship to student                                                                                                    | Parent/Carer            |  |  |
|                   | *Telephone                                                                                                    | 012 3456789             |  |  |
|                   | °E-mail                                                                                                    | you@umail.leidenuniv.nl |  |  |
|                   | Country                                                                                                    | The Netherlands         |  |  |
|                   | City                                                                                                    | Leiden                  |  |  |

# Step 5: Submit

Once you have completed all necessary steps you must finalize your application by submitting it. One day after submission, you will receive a confirmation email.

| Education         | Submit                                                                                                    |  |  |  |
|-------------------|----------------------------------------------------------------------------------------------------|--|--|--|
| Application       | Before submitting your application please confirm all of the following:                                                                                             |  |  |  |
| Uploads           | I have checked the host institution's language requirements and agree to take any necessary language tests                                                          |  |  |  |
| Emergency Contact | I have checked the host institution's academic calendar and have discussed any overlaps with my international exchange coordinator.                                 |  |  |  |
| Submit            | I have checked the study abroad requirements set by my faculty/study programme.                                                                                     |  |  |  |
|                   | I hereby give permission for Leiden University's international exchange coordinators to view my grades and GPA in uSis for the purpose of assessing my application. |  |  |  |
|                   | By clicking on submit you declare that the information you have entered is accurate and the documents you have uploaded are authentic.                              |  |  |  |
|                   | All documents submitted will remain the property of Leiden University.                                                                                              |  |  |  |
|                   |                                                                                                    |  |  |  |
|                   | << Previous Submit                                                                                                    |  |  |  |

- 1. Tick the four check boxes to agree to the application conditions.
- 2. Click Submit